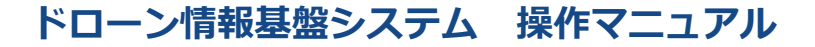

# <共通編>操作マニュアル

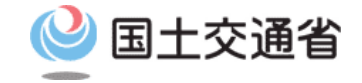

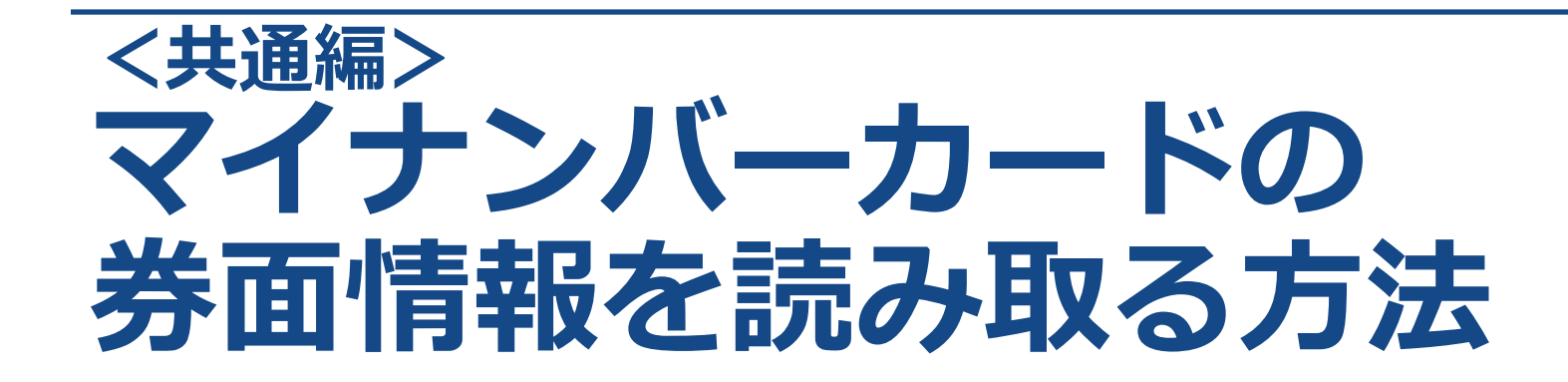

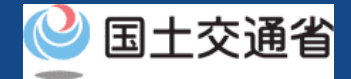

# 01.はじめに(マイナンバーカードの券面情報を読み取る方法)

 このマニュアルには、ドローン情報基盤システムの「マイナンバーカードの券面情報を 読み取る方法」の操作方法を記載していますので、必要な手続きを行う場合にご覧くだ さい。

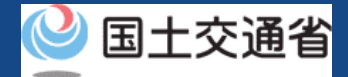

# 02.ドローン情報基盤システムの利用に当たっての留意事項

- ドローン情報基盤システムの申請手続き中に60分以上操作を中断(何も操作しない状態)されますと、手続きのやり直しが必要になります。これは、パソコンまたはスマートフォンから離れている間に悪意を持った第三者に画面を見られ、個人情報が漏洩するリスクを下げるための保護機能です。
- 各フォームに入力すべき情報や、入力の方法が分からない場合、フォームの項目名の隣にある ① マークにマウスのポインターを合わせて頂くことで、フォームに入力すべき情報や入力情報の説明を表示できます。(スマートフォン利用の場合は、タップいただくことで表示されます。)
- システムを使用中は、ブラウザの「戻る」ボタンや「更新」ボタン等、ブラウザのボタ ンは、押さないでください。システムが、正常に動作しなくなる可能性があります。
- 複数端末による同時ログインはシステムが正常に動作しなくなる恐れがあるため、実施しないでください。
- 無人航空機登録制度やレベル4実現に向けた新たな制度、その他の飛行のルール等は、
  国土交通省のホームページをご覧ください。
  ※リンクを押すと外部サイトが開きます。

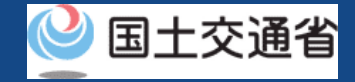

# マイナンバーカードの券面情報を読み取る

ドローン情報基盤システムでは個人のアカウントで手続きされる際にマイナンバーカードとの連携やマイナンバーカードを用いた本人確認ができます。本マニュアルではカードの連携や本人確認の際にマイナンバーカードの券面情報を読み取る方法について解説します。

マイナンバーカードの券面情報を読み取る方法は、ご使用されるデバイスに応じて下記のパターンが用意されています。各パターンの詳細な手順を次ページ以降に記載しています。

- <u>パソコンで申請し、ICカードリーダーで読み取る(ICカードリーダー認証)</u>
- <u>パソコンで申請し、スマートフォンで読み取る(2次元バーコード認証)</u>
- <u>スマートフォンで申請し、スマートフォンで読み取る</u>

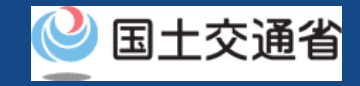

## マイナンバーカードの券面情報を読み取る (パソコンで申請し、ICカードリーダーで読み取る)

マイナンバーカードのICチップ内の券面情報をICカードリーダーで読み取るにはパソコンにマイナ ポータルAP(アプリ)をインストールする必要があります。お使いのパソコンにインストールをされ ていない方や、インストールをされてからしばらく時間が経過している方は、インストール及びアッ プデートの手順をご確認のうえ、事前にご準備をお願いします。事前準備の手順はマイナポータルの 操作マニュアル「2章 マイナポータルを利用するには(ICカードリーダライタを使ったログインの 準備)」をご覧ください。※リンクを押すと外部サイトが開きます。

#### 【Windowsの画面】

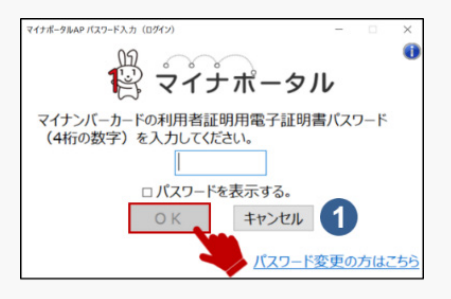

#### 【macOSの画面】

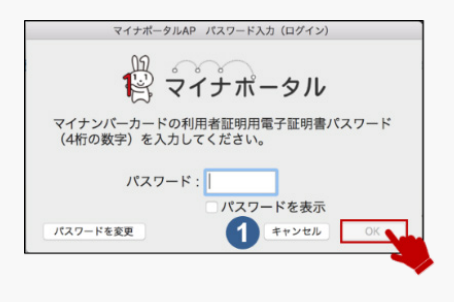

### 【読み取り手順】

- 1. ICカードリーダーが端末に接続されていることをご確認ください。 各手続きの手順に従って、ICカードリーダー認証を開始してください。
- 2. 手続きのページの指示に従って、数字4桁の暗証番号もしくは英数字6~16 桁の暗証番号を入力して「OK」ボタンを押してください。
- 3. マイナンバーカードの券面情報の読み取りが完了すると、次の画面に移動します。
- ※ 数字4桁の暗証番号とは、市区町村窓口で申請者様自身が設定した暗証番号(利用者証明用電子証明 書パスワード、および、券面事項入力補助用パスワード)です。3回間違えるとロックがかかり、 サービスが一時的にご利用できなくなります。
- ※ 英数字6~16桁の暗証番号とは、マイナンバーカードを市区町村の窓口で受け取った際に申請者様自 身が設定した署名用電子証明書のパスワードです。5回間違えるとロックがかかり、サービスが一時 的にご利用できなくなります。
- ※ ロック解除には、市区町村窓口で手続が必要になります。

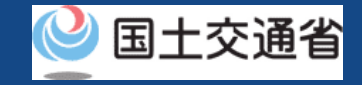

## マイナンバーカードの券面情報を読み取る (パソコンで申請し、スマートフォンで読み取る)

スマートフォンで読み取りを行うには、スマートフォンにマイナポータルAP(アプリ)をインストールする必要があります。お使いのスマートフォンにインストールをされていない方は、インストール 及びアップデートの手順をご確認のうえ、事前にご準備をお願いします。事前準備の手順はマイナ ポータルの操作マニュアル「2章 マイナポータルを利用するには(2次元バーコードを使ったログイ ンの準備)」をご覧ください。※リンクを押すと外部サイトが開きます。

### 【読み取り手順】

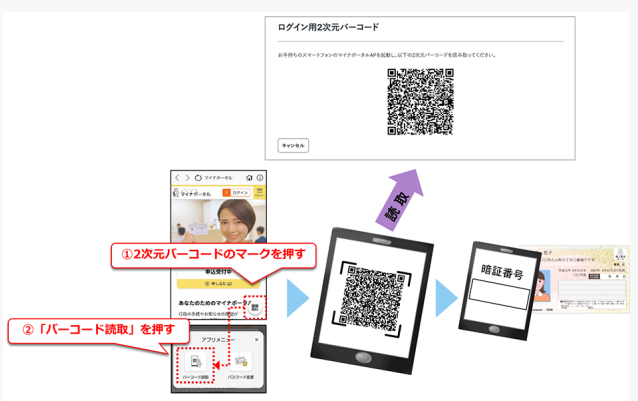

- 1. 手続きのページの指示に従ってパソコンに2次元バーコードを表示します。
- 2. スマートフォンでマイナポータルAP(アプリ)を起動します。
- 3. アプリの画面右下の2次元バーコードのマークを押します。
- 4. 「バーコード読取」を押して、2次元バーコードを読み取ります。
- 5. スマートフォンにマイナンバーカードをかざします。

6. 数字4桁の暗証番号もしくは英数字6~16桁の暗証番号を入力し て「OK」ボタンを押します(マイナンバーカードの券面情報の 読み取りが完了すると、次の画面に移動します。)

- ※ 数字4桁の暗証番号とは、市区町村窓口で申請者様自身が設定した暗証番号(利用者証明用電子証明書パスワード、および、券面事 項入力補助用パスワード)です。3回間違えるとロックがかかり、サービスが一時的にご利用できなくなります。
- ※ 英数字6~16桁の暗証番号とは、マイナンバーカードを市区町村の窓口で受け取った際に申請者様自身が設定した署名用電子証明 書のパスワードです。5回間違えるとロックがかかり、サービスが一時的にご利用できなくなります。
- ※ ロック解除には、市区町村窓口で手続が必要になります。

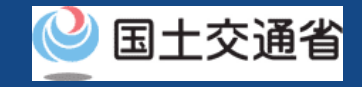

p.03-6

## マイナンバーカードの券面情報を読み取る (パソコンで申請し、スマートフォンで読み取る)

スマートフォンで読み取りを行うには、スマートフォンにマイナポータルAP(アプリ)をインストー ルする必要があります。お使いのスマートフォンにインストールをされていない方は、インストール 及びアップデートの手順をご確認のうえ、事前にご準備をお願いします。 事前準備の手順は下記をご覧ください

マイナポータルの操作マニュアル「スマートフォンのブラウザを使ったログインの準備 – Androidを 使用する」

マイナポータルの操作マニュアル「スマートフォンのブラウザを使ったログインの準備 – iPhoneを 使用する」 ※リンクを押すと外部サイトが開きます。

### 【読み取り手順】

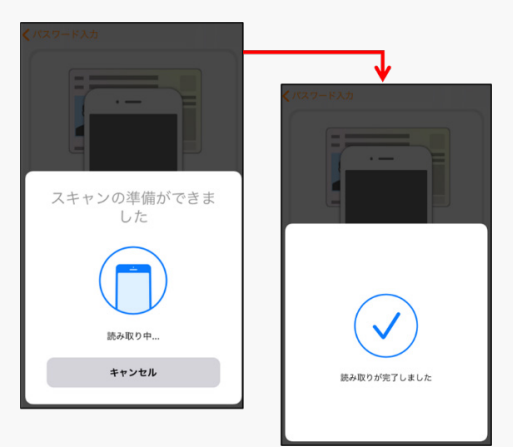

- 1. 手続きのページの指示に従ってマイナポータルAP(アプリ)を起動し、 アプリにログインします
- 2. 数字4桁の暗証番号もしくは英数字6~16桁の暗証番号を入力して「O K」ボタンを押します
- アプリの指示に従ってスマートフォンとマイナンバーカードをセット します。
- 4. 「読み取り開始」のボタンを押します。
- 5. マイナンバーカードの券面情報の読み取りが完了すると、次の画面に 移動します。

※ 英数字6~16桁の暗証番号とは、マイナンバーカードを市区町村の窓口で受け取った際に申請者様自身が設定した署名用電子証明 書のパスワードです。5回間違えるとロックがかかり、サービスが一時的にご利用できなくなります。

※ ロック解除には、市区町村窓口で手続が必要になります。